## TUGAS

## KEAMANAN JARINGAN KOMPUTER

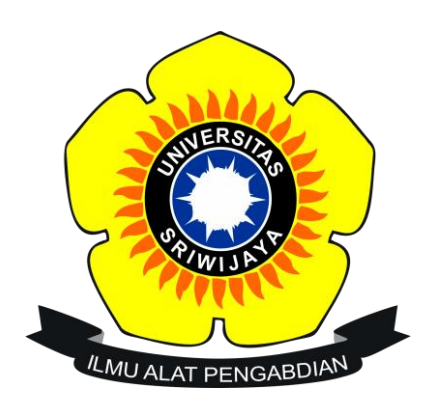

Nama : Dede Triseptiawan Nim : 09011181320001

SISTEM KOMPUTER FAKULTAS ILMU KOMPUTER UNIVERSITAS SRIWIJAYA 2017 Pada percobaan actual exploit menggunakan DVL. DVL (damn vulnerable linux) adalah distribusi Linux terbentuk dari Debian dengan tujuan menjadi sebuah sistem yang sengaja rentan untuk tujuan praktek / belajar dalam hal Jaringan dan Keamanan Komputer.

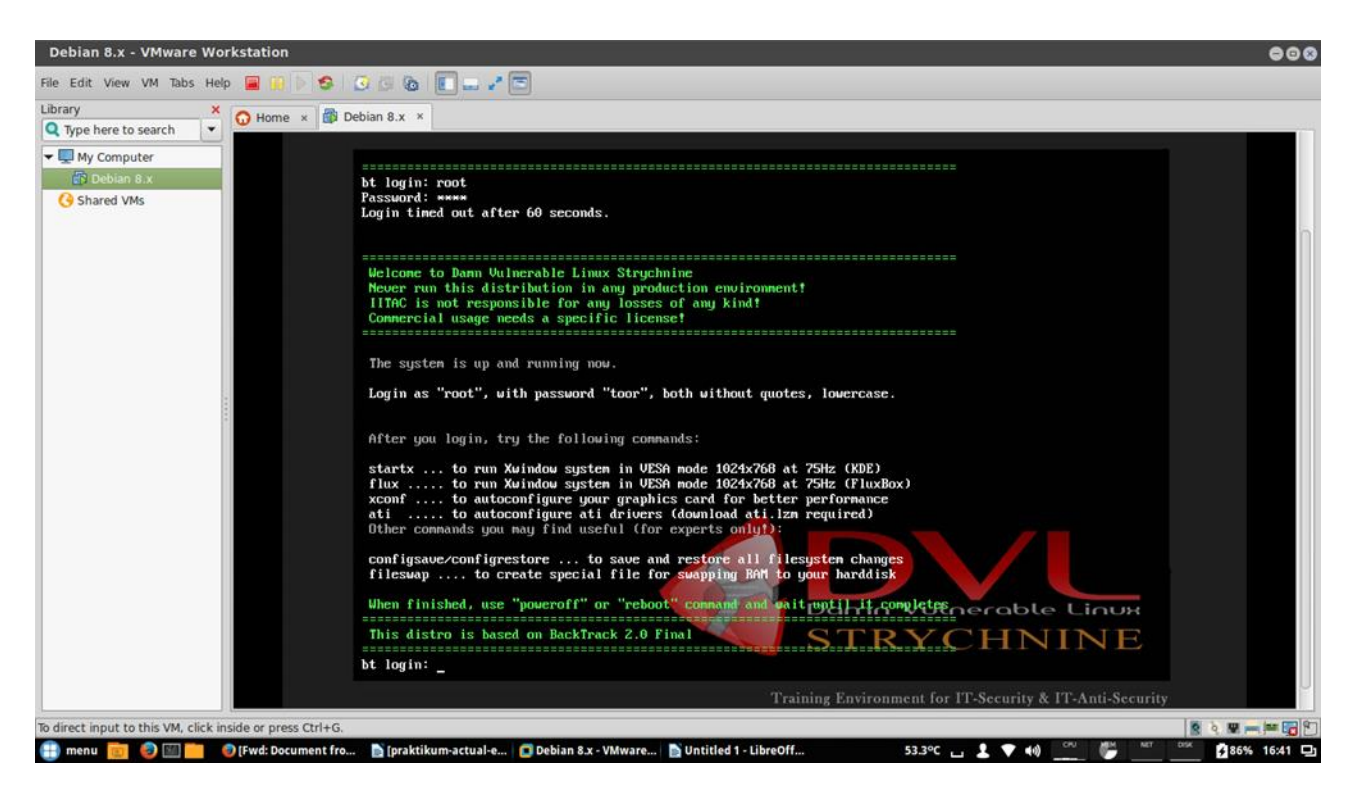

Yang pertama kita lakukan login ke DVL dengan user "root" dan pass "toor"

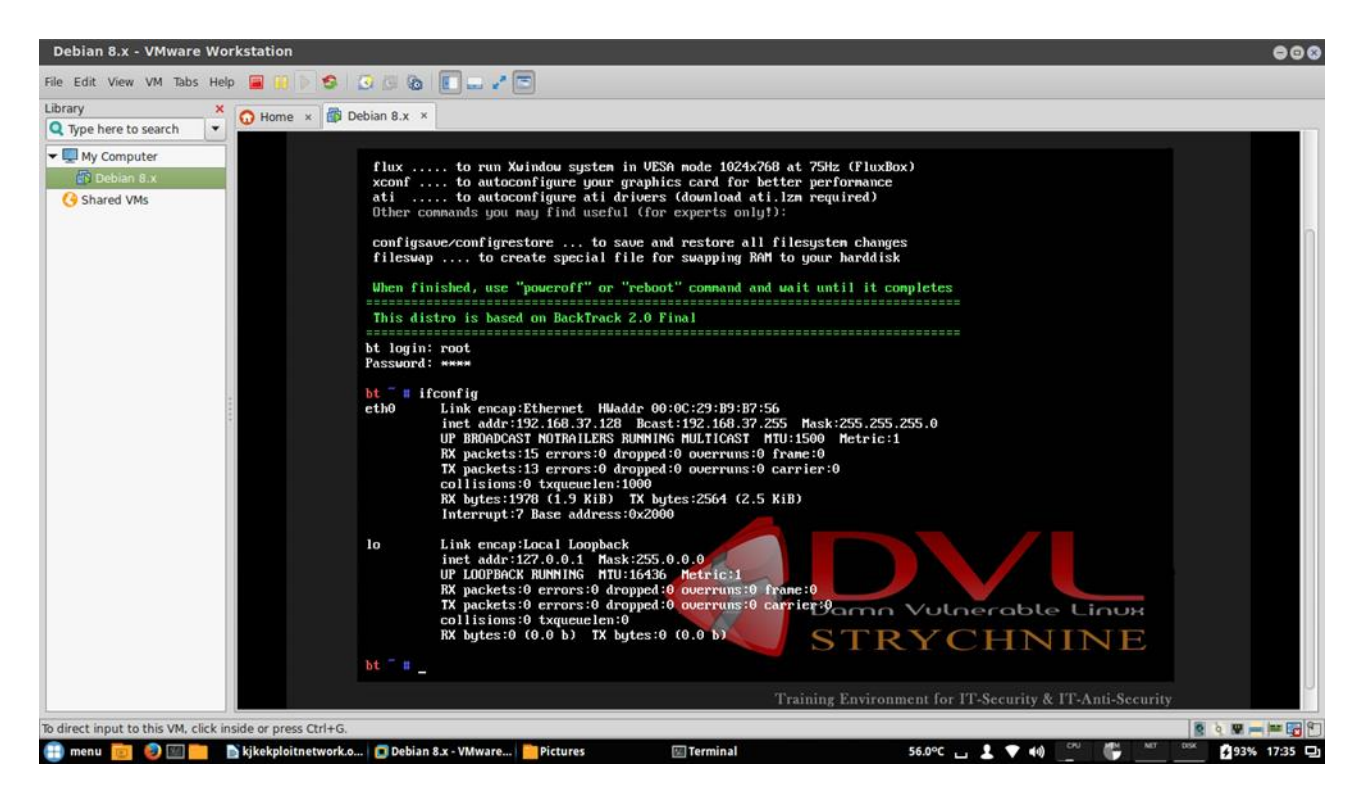

Kemudian kita melihat ip dari DVL tersebut dengan perintah ifconfig, didapatkan ip eth0 192.168.37.128

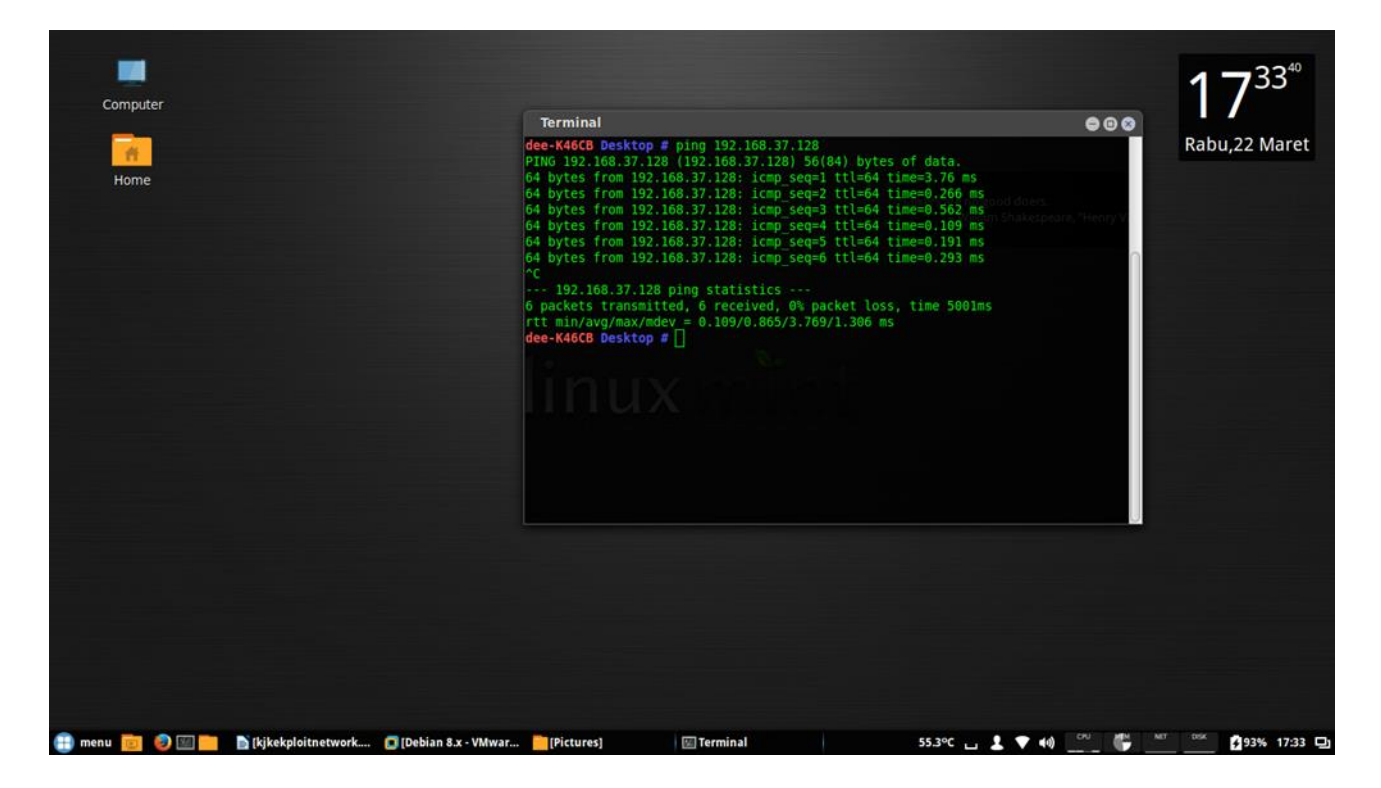

Kemudian kita coba tes ping dari client ke DVL apakah tersambung, pada gambar diatas tersambung

| di<br>di | terK46CB dee ≢ ifconfig eth0 192.168.1.100 netmask 255.255<br>terK46CB dee ≇ ifconfig<br>h0 Link encap:Ethernet HWaddr 60:a4:4c:da:2a:fe                                                                                                    | 255.0 up Talkers are no good doers.<br>William Shakespeare, "Henry VI" |  |
|----------|----------------------------------------------------------------------------------------------------|------------------------------------------------------------------------|--|
| te       | <pre>inet addr:192.168.1.100 Bcast:192.168.1.255 Mais<br/>UP BROADCAST WULTICAST WTU:1500 Metric:1<br/>RX packets:0 errors:0 dropped:0 overruns:0 frame:<br/>TX packets:0 errors:0 dropped:0 overruns:0 carrie<br/>collisions:0 txqueuelen:1000<br/>RX bytes:0 (0.0 B) TX bytes:0 (0.0 B)<br/>Link encap:Local Loopback<br/>inet addr:127.0.0.1 Mask:255.0.0.0<br/>inet6 addr: ::1/128 Scope:Host<br/>UP LOOPBACK RUMNING MTU:65536 Metric:1<br/>RX packets:1591 errors:0 dropped:0 overruns:0 fra<br/>TX packets:1591 errors:0 dropped:0 overruns:0 car<br/>collisions:0 txqueuelen:0</pre> | :255.255.255.0<br>:0<br>:e:0<br>ler:0                                  |  |
| V        | RX bytes:9430576 (9.4 MB) TX bytes:9430576 (9.4 M<br>inet1 Link encap:Ethernet HWaddr 00:50:56:c0:00:01<br>inet addr:192.168.72.15<br>inet6 addr: fe80::250:56ff:fec0:1/64 Scope:Link<br>UP BROADCAST RUNNING MULTICAST MTU:1500 Metric:                                                                                                    | 8)<br>:255.255.255.0                                                   |  |

Kemudian kita buat ip eth0 client agar dapat di kenali DVL dan cek kembali tersambung atau tidak, dengan perintah ifconfig eth0 192.168.1.100 netmask 255.255.255.0 up

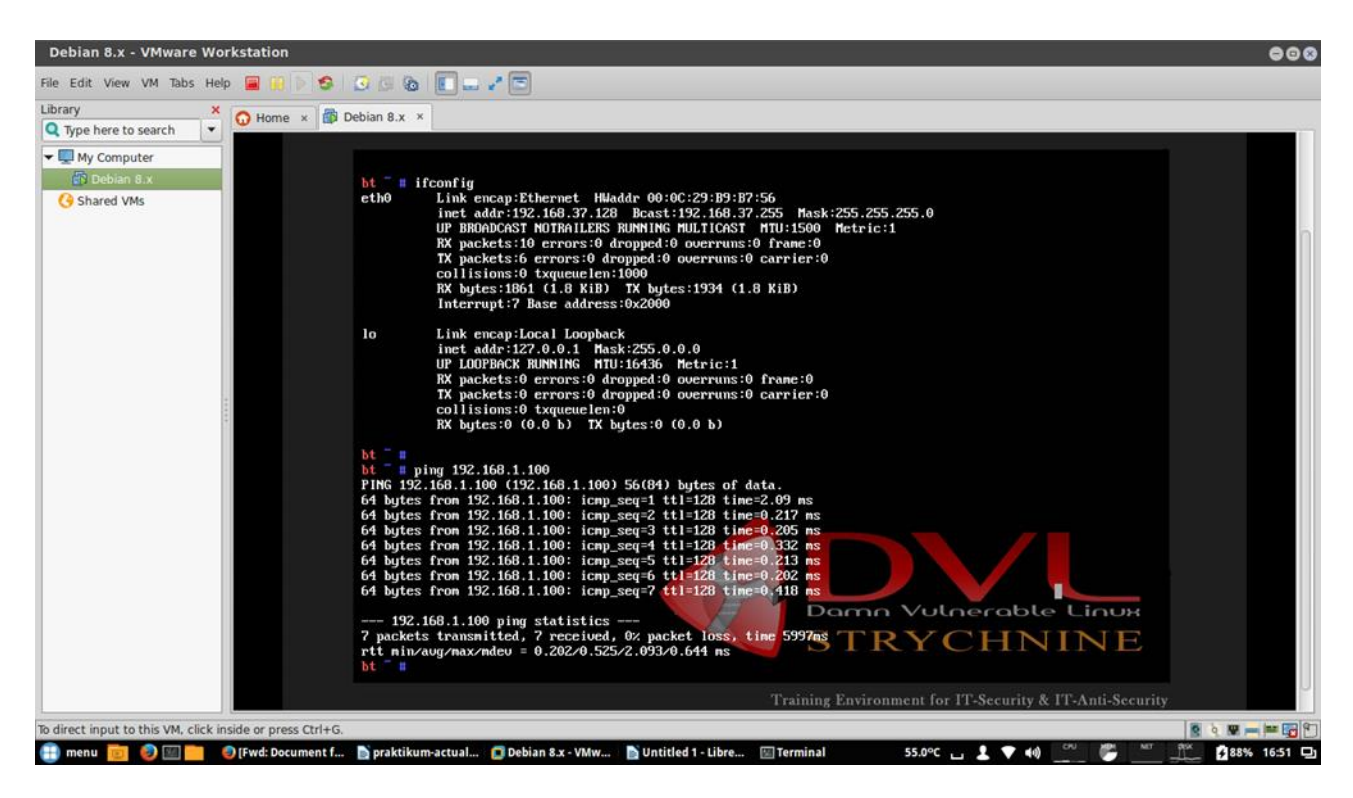

Setelah membuat ip di client, kita coba tes ping dari DVL ke client, dengan perintah ping 192.168.1.100. pada gambar diatas, dapat dilihat bahwa tersambung.

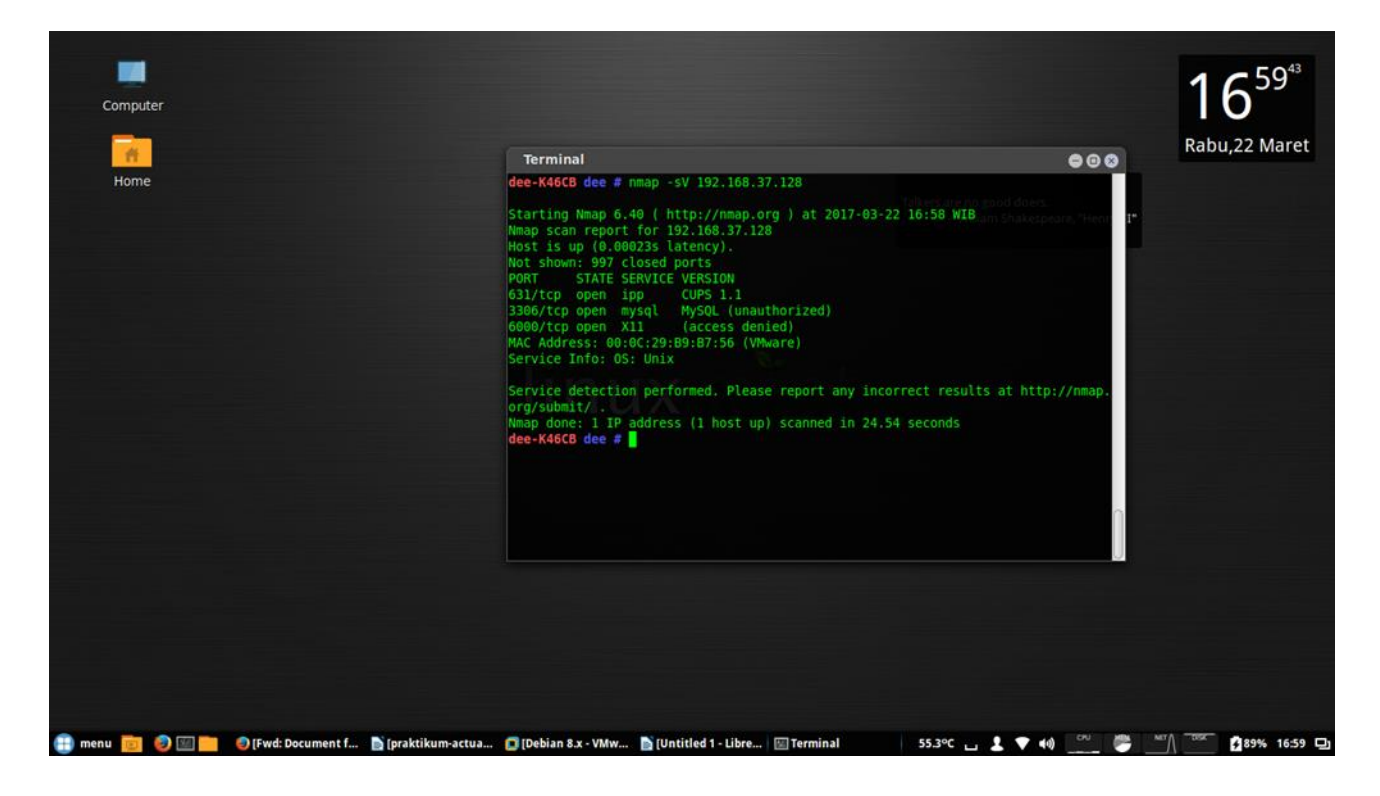

Kemudian kita ketik pada terminal client nmap –sV 192.168.37.128(ip target) DVL. Dapat dilihat layanan yang digunakan diantaranya mysql, x11, dll.

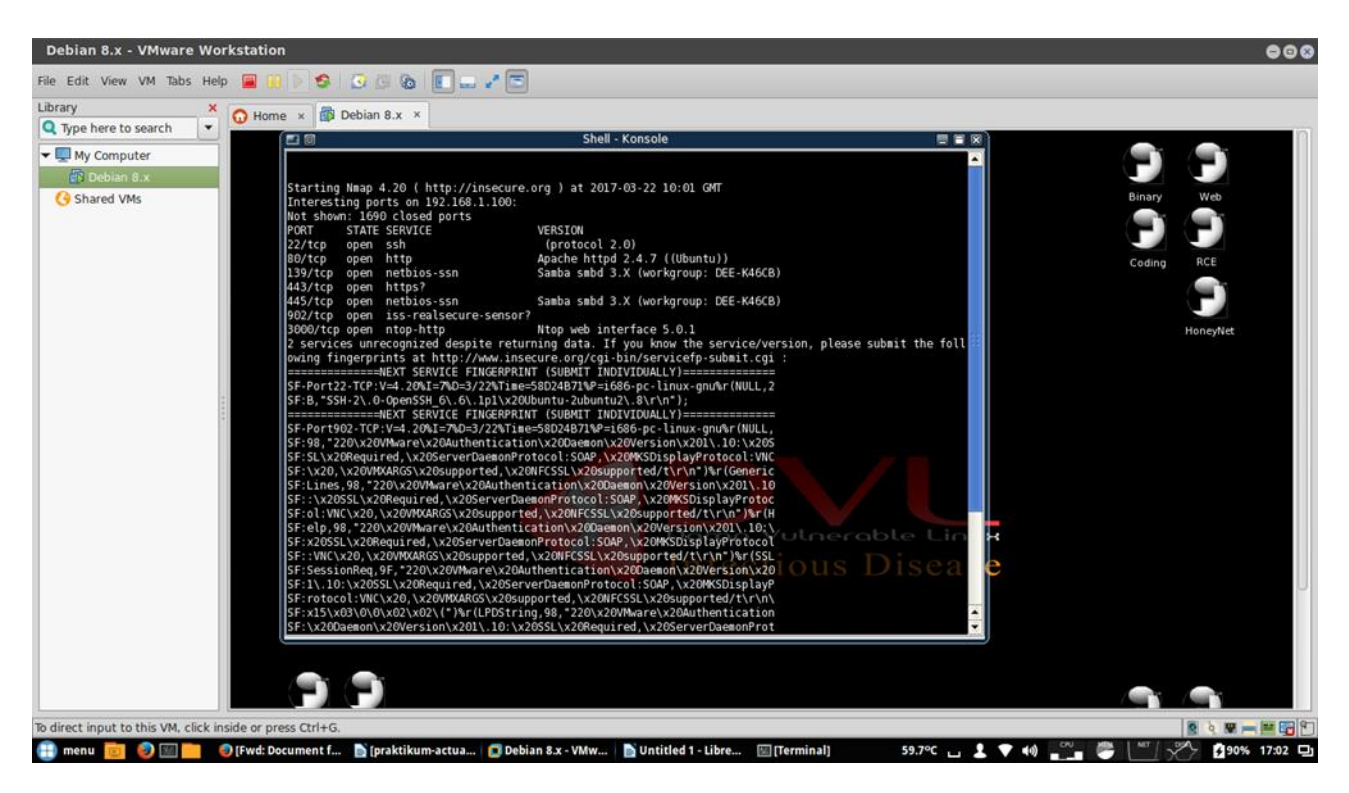

Kemudian kita cek kembali nmap –sV dari DVL ke client(192.168.1.100) dapat dilihat layanan yang digunakan diantaranya ssh, http, netbios-ssn, dll.

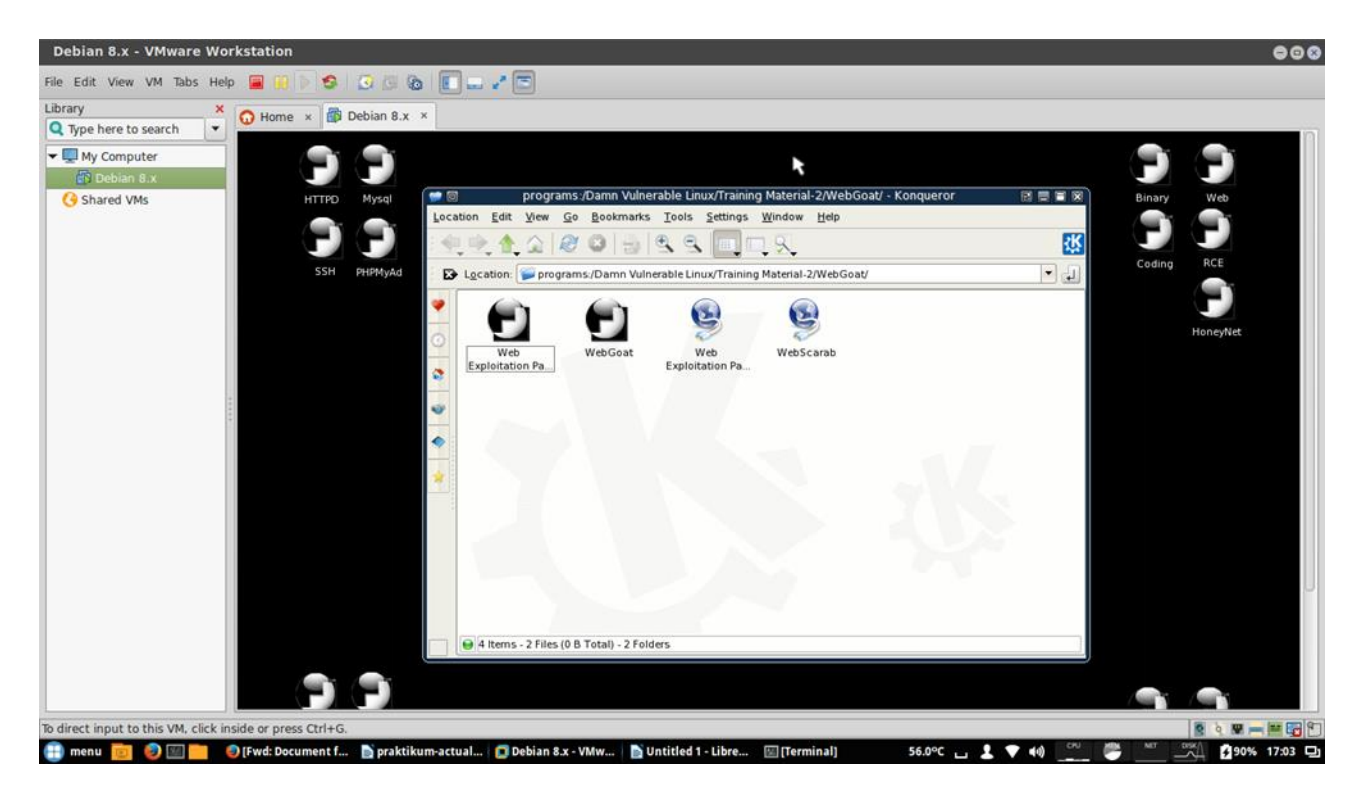

Kemudian kita klik webgoat, webgoat ini Web Goat adalah Project Open Source yang dapat digunakan agar orang lain bisa belajar web hacking.

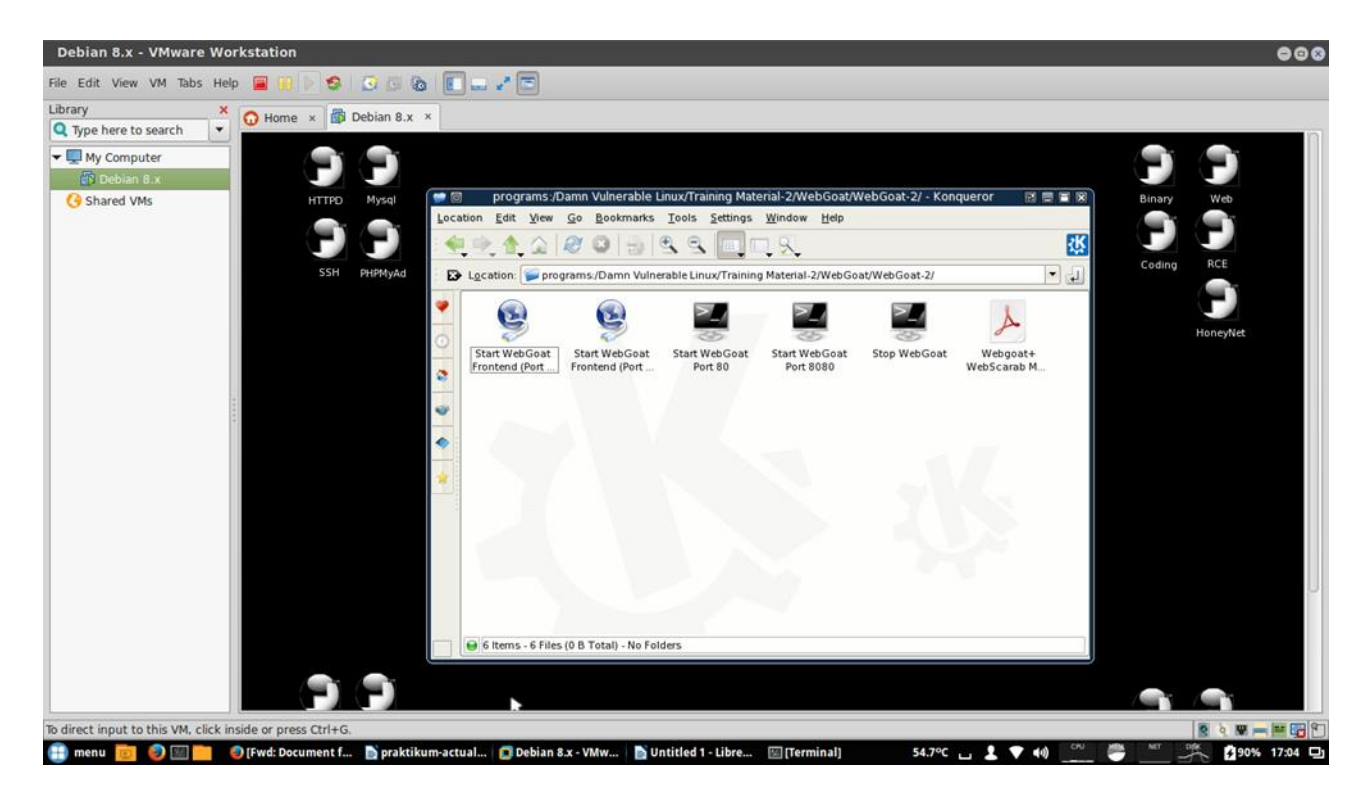

Kemudian klik start webgoat port 8080, untuk mengaktifkan webgoat. Setelah aktif, klik start webgoat frontend(port 8080), untuk membuka otomatis web localhost webgoat.

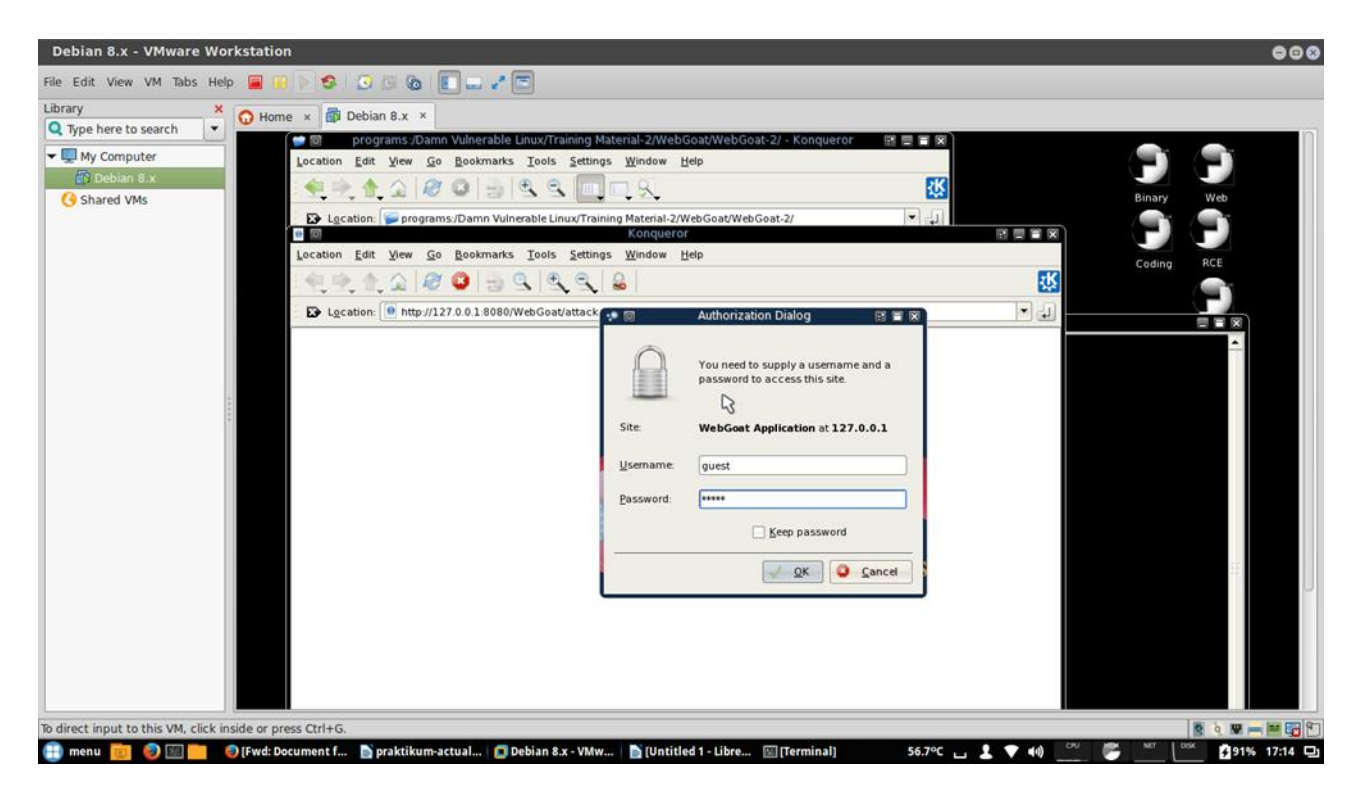

Setelah terbuka, masukkan username "guest" dan pass "guest"

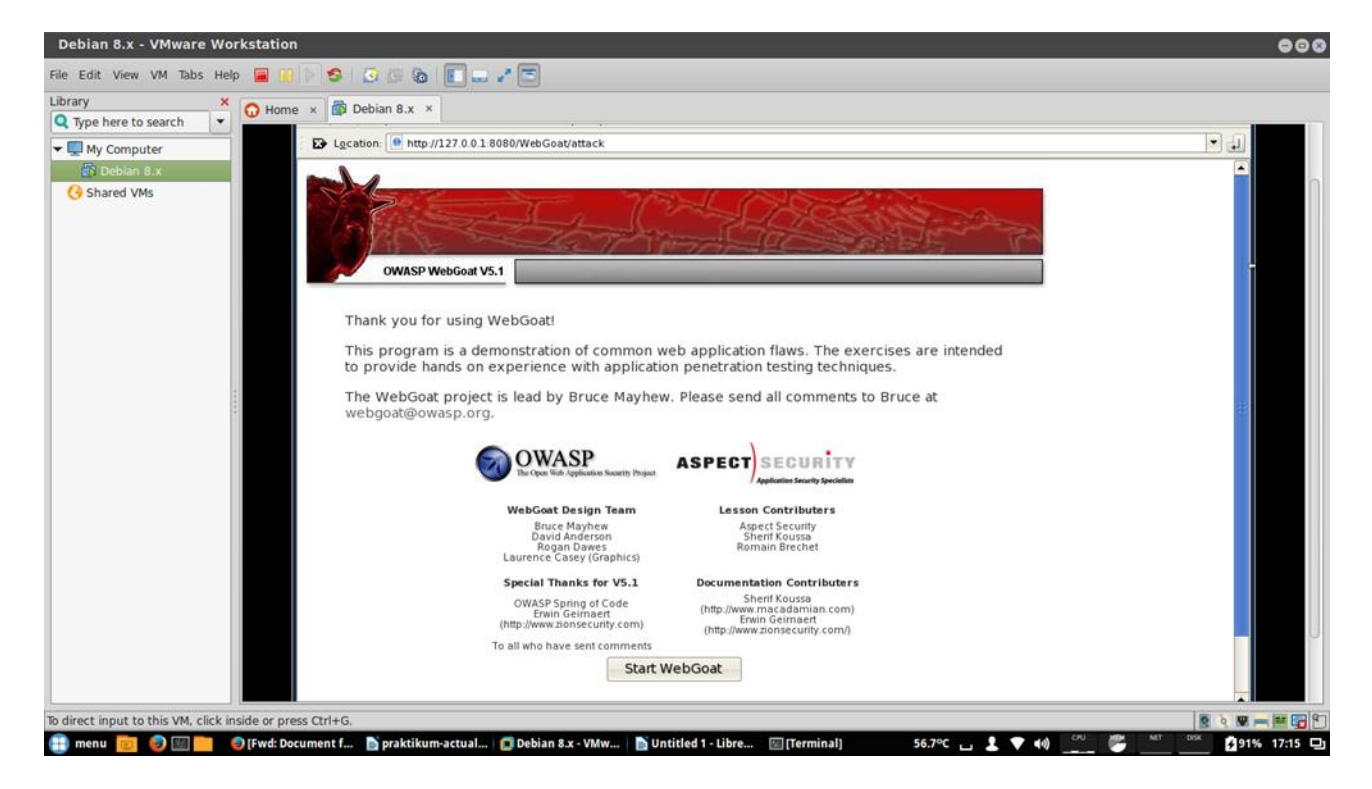

Setelah terbuka, klik start webgoat

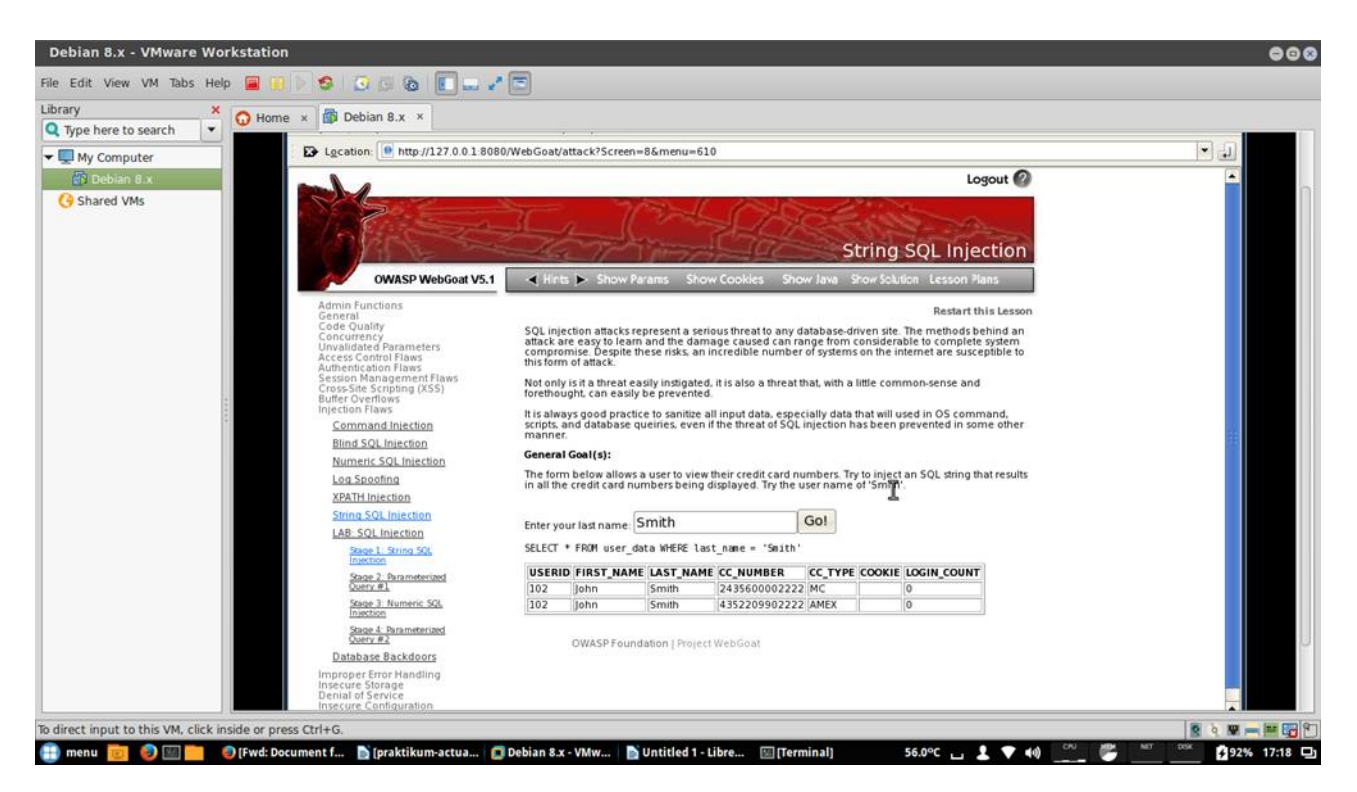

Berikutnya, klik injection flaws → string SQL injection, lalu kita coba masukkan nama Smith

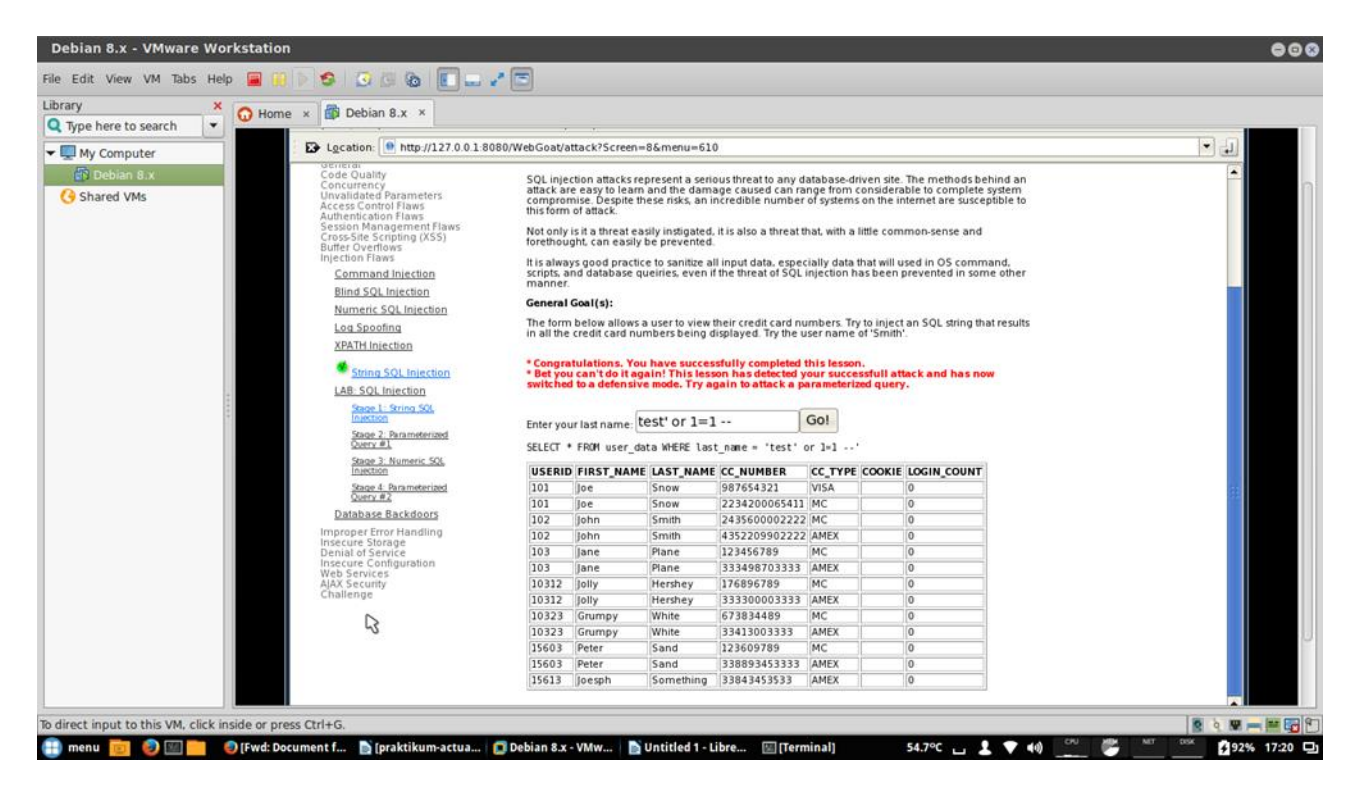

Kemudian kita coba input test' or 1=1 – maksudnya test adalah nama file dari database, 1=1 boolean true, walaupun kita salah maka akan tetap true jawabannya.